## ФГИС "Моя школа" Твой доступ к образовательным электронным ресурсам Единый доступ к образовательным серансон и цифровым учебным материалам для учеников, склателей и учителей Электронный дневник Библиотека материалов учебный план, расписание, успераеность, аналитика. Электренные книги, курсы, обучающие видео. undopposition o collumno a september o multisectores интерактивный контент и тренаколы Российская электронная школа Чаты, видеозвонки, конференции Merregian teleson yourse of 1 its 13 assocs or ny-same Thrandopea greevestar or ofsagerees

С 1 января 2023 года на основании части 3.1. статьи 16 Закона об образовании в Российской федерации 273-ФЗ внедряется ФГИС " Моя школа". ФГИС Моя школа федеральная государственная информационная система, единая витрина данных для учителя, ученика и родителя. Организация, осуществляющая образовательную деятельность, должна использовать государственные информационные системы, создаваемые, модернизируемые и эксплуатируемые для реализации общеобразовательных программ образовательных программ. «Моя школа» объединяет в себе множество сервисов и выступает в роли единой государственной информационной системы РФ для реализации образовательных программ всех уровней основного образования.

Официальный сайт ФГИС "Моя школа" : <u>https://myschool.edu.ru/</u>

Презентация по ФГИС "Моя Школа" для родителей

#### Нормативные документы:

VINTERER CODORIAL

- Закон 273-ФЗ "Об образовании в Российской Федерации" смотреть

- Постановление Правительства Российской Федерации от 13.07.2022 г. № 1241 «О федеральной государственной информационной системе «Моя школа» и внесении изменения в подпункт ?а? пункта 2 Положения об инфраструктуре, обеспечивающей информационно-технологическое взаимодействие информационных систем, используемых для предоставления государственных и муниципальных услуг и исполнения государственных и муниципальных функций в электронной форме» смотреть

Регистрация во ФГИС «Моя школа»

Чтобы родитель (законный представитель) и обучающийся могли входить в ФГИС «Моя школа», понадобится учетная запись на портале Госуслуг (ЕСИА).

Обучающиеся старше 14 лет и родители (законные представители) обучающихся в ФГИС «Моя школа» проходят процесс саморегистрации.

Авторизоваться во ФГИС «МОЯ школа» по ссылке <u>https://myschool.edu.ru/</u>
Обучающийся: отправит запрос на присоединение к школе (вводится полное название .)

3) Законный представитель: добавить ребенка в Личный кабинет (ЛК) учетной записи Госуслуг. Отправить запрос на присоединение к школе в системе ФГИС «Моя школа». 4) Обучающийся младше 14 лет: Законный представитель: добавить ребенка в Личный кабинет (ЛК) учетной записи Госуслуг. Отправить запрос на присоединение к школе в ситсеме ФГИС «Моя школа». Запрос отправится сразу и по обучающемуся младше 14 лет и по законному представителю.

5) Далее Администратор школы обработает запрос в ЕТД и присоединит к школе.

# <u>Регистрация ребенка младше 14 лет осуществляется через Личный кабинет родителя на Госуслугах (Инструкция)</u>

1. Родители (законные представители) к своему профилю на Госуслугах присоединяют ребенка. Для этого надо найти сведения во вкладке «Семья и дети», перейти в карточку ребенка и нажать на кнопку «Создать учетную запись ребенка на Госуслуги». Далее родитель должен заполнить пустые графы, подтвердить электронную почту и придумать пароль. Подтверждают на Госуслугах свидетельство о рождении ребенка через ЗАГС.

2. Родители авторизуются в ФГИС «Моя школа» с учетной записью ЕСИА (через Госуслуги), в личном кабинете ФГИС «Моя школа» добавляют ребенка к классу школы, в которой он обучается.

3. Школа подтверждает учетную запись ребенка в ЕТД.

4. Ребенок авторизуются во ФГИС «Моя школа» с учетной записью ЕСИА (авторизация через Госуслуги по электронной почте, указанной в процессе регистрации, или по номеру телефона, если он был указан).

<u>Регистрация обучающегося младше 14 лет через Личный кабинет</u> родителя Госуслуг (Инструкция)

<u>Регистрация родителя (законного представителя) обучающегося 1-11 классов</u> (Инструкция)

<u>Регистрация учетной записи ребенка в ЕСИА из Личного кабинета (ЛК)</u> родителя (Инструкция)

#### <u>Регистрация обучающегося старше 14 лет самостоятельно через Госуслуги</u> (Инструкция)

1.Проверить данные в своем профиле на Госуслугах: телефон, СНИЛС, электронная почта. Электронная почта должна быть подтверждена.

2. Проверить наличие СНИЛС и подтвержденной электронной почты в профиле электронного дневника (электронная почта должна совпадать с почтой указанной на Госуслугах).

3. Авторизоваться электронном журнале хотя бы один раз через Госуслуги.

4. Авторизоваться в ФГИС «Моя школа» с помощью учетной записи ЕСИА. При входе выбрать профиль «Обучающийся».

5. Прикрепиться в личном кабинете ФГИС «Моя школа» к своему классу.

### помним!

Для подключения к ФГИС "Моя школа" необходимо иметь подтвержденную учетную запись ЕСИА (Госуслуг);

На Госуслугах в личном кабинете необходимо внести электронную почту и ее подтвердить;

Данные в ЕТД должны соответствовать данным на Госуслугах (ФИО, СНИЛС, электронная почта).

#### Педагогическим работникам

Методические рекомендации по авторизации педагогических работников на сайте ФГИС Моя школа <u>смотреть</u>